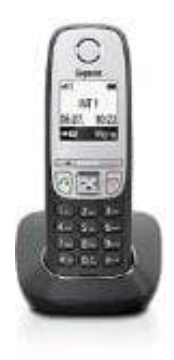

## Gigaset A415

## Siemens Gigaset an Speedport anmelden

Zum Anmelden der Mobilteile an der Speedport DECT Basis wie folgt vorgehen:

- 1. Konfigmenü <u>http://speedport.ip</u> aufrufen.
- 2. Gerätepasswort eingeben.
- 3. Oben links den Menüpunkt Telefonie auswählen.
- 4. Links in der Mitte DECT-Basisstation auswählen.
- 5. In der Mitte oben die DECT-Funktion per Häkchen einschalten...
- 6. ...und dort auch eine PIN vergeben und speichern.
- 7. Unten Angemeldete Schurlostelefone anklicken.
- 8. Unten rechts Mobilteil anmelden anklicken.
- 9. Wenn sich der Magentakreisel dreht, die Anmeldeprozedur beim Mobilteil starten.
- 10. Einstellung am Mobilteil:

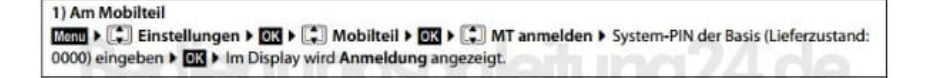